# Navigating and Generating **Raw Car Data** Reports in the HME CLOUD® Reporting System

HME

HOSPITALITY & SPECIALTY COMMUNICATIONS

|                                    | File Home                           | /iew                        |                    |                  |                |             |         |         |                    |            |              |
|------------------------------------|-------------------------------------|-----------------------------|--------------------|------------------|----------------|-------------|---------|---------|--------------------|------------|--------------|
|                                    | Export *                            |                             | P g Parameters     |                  |                |             |         |         |                    |            |              |
|                                    | Store:                              | (Store Manager (Lisa)) 89 🗸 | D                  | ate (MM/DD/YYY   | Y): 11/14/2023 | Ē           |         |         |                    |            | View report  |
|                                    | Start Time (HH):                    | 04 ~                        | St                 | top Time (HH):   | 11             | `           | ~       |         |                    |            |              |
|                                    | (MM)                                | 00 ~                        | ()                 | MM)              | 30             |             | ~       |         |                    |            |              |
|                                    | (AM/PM)                             | AM ~                        | (A                 | AM/PM)           | PM             |             | ~       |         |                    |            |              |
|                                    | Time Format:                        | Seconds $\lor$              | In                 | clude Pullins:   | No             | `           | ~       |         |                    |            |              |
| HME CLOUD'                         | Raw Ca                              | r Data Repo                 | ort                |                  |                |             | н       | ME      |                    |            |              |
| = Peports Overview                 | Store: (Store Ma                    | nager (Lisa)) 8996 Super    | tart Time: Nov 14. | 2023 04:00 AM    | Time Form      | at: Seconds | Print D | Date &  | 11/30/2023 5:59:50 | PM         |              |
|                                    | Brand: HME                          | - Carlsbad - HME<br>SI      | top Time: Nov 14,  | 2023 11:30 PM    | Include Pu     | llIns: No   | Time:   |         |                    |            |              |
| Recently Viewed Reports            | All Daypart                         | Departure Time              | Event Name         | Cars in<br>Queue | Menu Board     | Greet       | Cashier | Service | Lane Queue         | Lane Total | Lane Total 2 |
| Raw Car Data Report                |                                     | 2023-11-14 04:00:53 AM      | Car_Departure      | 1                | 9              | 9           | 10      | 9       | 22                 | 50         | 50           |
| Performance Analysis               |                                     | 2023-11-14 04:01:35 AM      | Car_Departure      | 1                | 9              | 9           | 11      | 8       | 22                 | 50         | 50           |
| Outliers Dashboard                 |                                     | 2023-11-14 04:02:16 AM      | Car_Departure      | 1                | 9              | 9           | 10      | 11      | 24                 | 54         | 54           |
| 0000000000                         | F                                   | 2023-11-14 04:02:55 AM      | Car_Departure      | 1                | 8              | 8           | 9       | 11      | 22                 | 50         | 50           |
| Trends Report                      |                                     | 2023-11-14 04:03:30 AM      | Car_Departure      | 1                | 8              | 8           | 8       | 9       | 19                 | 44         | 44           |
|                                    |                                     | 2023-11-14 04:04:14 AM      | Car_Departure      | 1                | 12             | 12          | 9       | 10      | 20                 | 51         | 51           |
|                                    |                                     | 2023-11-14 04:04:57 AM      | Car_Departure      | 1                | 12             | 12          | 11      | 9       | 22                 | 54         | 54           |
| Recently Viewed Templates          | 100                                 | 2023-11-14 04:05:34 AM      | Car_Departure      | 1                | 12             | 12          | 10      | 11      | 17                 | 50         | 50           |
|                                    |                                     | 2023-11-14 04:06:08 AM      | Car_Departure      | 1                | 9              | 9           | 10      | 8       | 16                 | 43         | 43           |
| No templates have been visited yet | s                                   | 2023-11-14 04:07:00 AM      | Car_Departure      | 1                | 11             | 11          | 10      | 0       | 23                 | 52         | 52           |
|                                    | 6                                   | 2023-11-14 04:07:40 AM      | Car_Departure      | 1                | 0              | 0           | 9       | 10      | 19                 | 30         | 47           |
|                                    |                                     | 2023-11-14 04:09:03 AM      | Car_Departure      | 1                | 10             | 10          | 10      | 10      | 21                 | 51         | 51           |
|                                    |                                     | 2023-11-14 04:09:39 AM      | Car Departure      | 1                | 8              | 8           | 12      | 10      | 19                 | 49         | 49           |
|                                    | 4:00AM - 5:59A                      | M 2023-11-14 04:10:18 AM    | Car Departure      | 1                | 10             | 10          | 8       | 10      | 19                 | 47         | 47           |
|                                    |                                     | 2023-11-14 04:10:59 AM      | Car_Departure      | 1                | 8              | 8           | 12      | 8       | 19                 | 47         | 47           |
|                                    |                                     | 2023-11-14 04:11:38 AM      | Car_Departure      | 1                | 8              | 8           | 8       | 9       | 18                 | 43         | 43           |
|                                    |                                     |                             |                    |                  |                |             |         |         |                    |            |              |
|                                    |                                     |                             |                    |                  |                |             |         |         |                    | _          | -            |
|                                    |                                     |                             |                    |                  |                |             |         |         |                    |            |              |
|                                    | Raw Car Data Report                 |                             |                    |                  |                |             |         |         |                    |            |              |
|                                    | Raw drive-thru event data by store. |                             |                    |                  |                |             |         |         |                    |            |              |
|                                    |                                     | Show Full Report            |                    |                  |                |             |         |         |                    |            |              |
|                                    |                                     |                             |                    |                  |                |             |         |         |                    |            |              |
|                                    |                                     | 200                         |                    |                  |                | 1.1         |         |         |                    | _          |              |
|                                    | -                                   |                             |                    |                  |                |             |         |         |                    |            |              |

## Navigating & Generating Raw Car Data Reports

#### Locating the Reports Page in HME CLOUD

**1.** Log into your HME CLOUD account.

HOSPITALITY & SPECIALTY COMMUNICATIONS

HME

2. Click on **REPORTS** in the top navigation bar of the Welcome Page.

|                                                                                                    | RE                                                                                                    | PORTS                                                                        |
|----------------------------------------------------------------------------------------------------|----------------------------------------------------------------------------------------------------|------------------------------------------------------------------------------|
| Announcements                                                                                                    |                                                                                                    | ng                                                                           |
| We've made some updates to the new reporting system!                                                                                                    |                                                                                                    | Avg. Time (sec)                                                              |
| The New <b>Trends Dashboard</b> has been added to our set of<br>reports, in it you can review the performance of your store or set<br>of stores for the last three months. | HME                                                                                                    | TOP 3 STORES                                                                 |
| For more information, please refer to the User Guide                                                                                                    |                                                                                                    | ▲ Super Sandwich - Whi ● GOAL 360                                            |
|                                                                                                    | HME Training Portal                                                                                                    | 2 \$\$\$\$\$\$\$\$\$\$\$\$\$\$\$\$\$\$\$\$\$\$\$\$\$\$\$\$\$\$\$\$\$\$\$\$   |
|                                                                                                    | resources and tips to build ongoing success, you will find<br>instructional videos, supporting documents, job aids, and more! | <b>3</b> <sup>#444</sup><br>Super Sandwich - Car • <sup>49</sup><br>GOAL 360 |
|                                                                                                    | Access HME Training Portal                                                                                                    | BOTTOM 3 STORES                                                              |
|                                                                                                    |                                                                                                    | 6 <b>Super Sandwich - Car 51</b><br>GOAL 360                                 |
|                                                                                                    |                                                                                                    | <b>7</b> Super Sandwich - Blo O GOAL 360                                     |
|                                                                                                    |                                                                                                    | 8 16543 122<br>Super Sandwich - Vieta 0 122                                  |

- 3. You will be taken to the **Reports Overview** page.
- 4. Select Show Full Report from the Raw Car Data Report box.

| Recently newed hepond                                                              | Anneports & remplates                                                                                                    |                                                                                                    |                                                                                                    |
|------------------------------------------------------------------------------------|----------------------------------------------------------------------------------------------------|----------------------------------------------------------------------------------------------------|----------------------------------------------------------------------------------------------------|
| Multi Store Report<br>Raw Car Data Report<br>Trends Report<br>Performance Analysis | Multi Store Report<br>Multi-store summary report with averages/hotal over a time<br>period by day of week to dypart. Includes gail 'it's over the<br>selected time period. Show Full Report<br>TEMPLATES     | Single Store Report<br>Single-store summary report expandable to view averages and<br>totals across days and dayserts. Includes gasi %3 and longest<br>times. Show Full Report<br>TEMPLATES | Trends Dashboard<br>Multi-store Lane Total and Total Car trends by hour, daypart,<br>and day of week.<br>Show Full Repo<br>TEMPLATES<br>No templates available |
| Recently Viewed Templates                                                          | No templates available                                                                                                    | No templates available                                                                                                    |                                                                                                    |
| Ho templates have been violed yet                                                  | Tendas Report<br>Single-stem tendo by dys, dyspart, and abiti. Includes all<br>detection points. Show Full Report<br>TENPLATES<br>Super Sandwich - Natyo<br>Super Sandwich - Natyo<br>Super Sandwich - Natyo | Analyse time results to optimize coefiguration and<br>settings. Show Full Report<br>TEMPLATES<br>No temptates available                                                                     | Analyse your store visit taking longer than your defined goat<br>by day, daypart and detector.<br>TEMPLATES Show Full Report<br>No templates available         |
|                                                                                    | Raw Car Data Report<br>Raw drive-thru event data by store.<br>Store full Report                                                                                                    | Show Full Report                                                                                                    |                                                                                                    |

.

### **Raw Car Data Report**

**5.** Select the desired preferences of your Report by typing data into each box, or clicking the dropdown arrows to the right of each box.

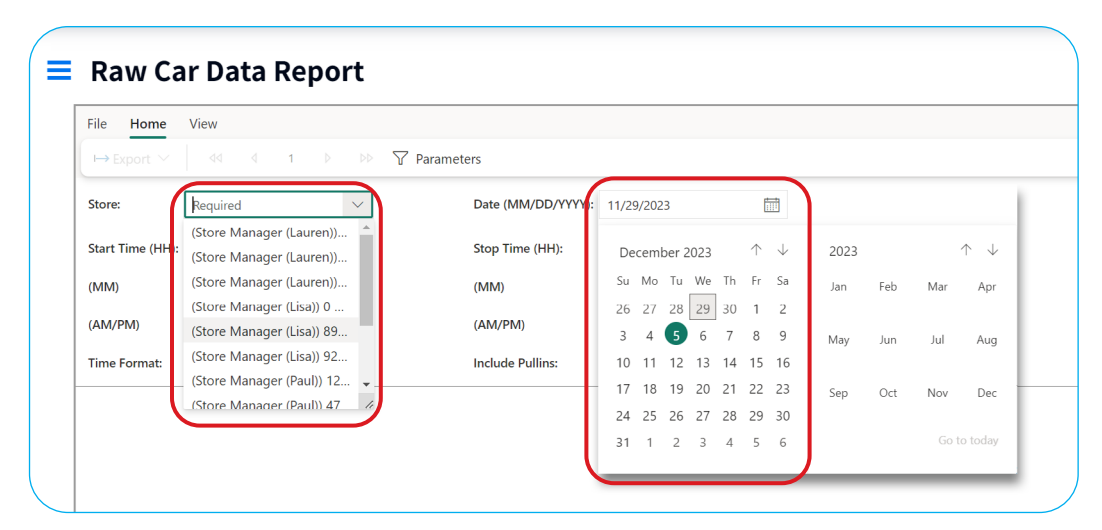

6. Select the Start Time and Stop Time of the report, using the hour (HH) and minute (MM) drop-downs.

| ⊷ Export ∨ 44       | _                      |                    |            |        |       |  |
|---------------------|------------------------|--------------------|------------|--------|-------|--|
|                     | 4 1 ▷ ▷▷ Y Parar       | meters             |            |        |       |  |
| Store: (Store       | Manager (Lisa)) 89 🗸 🗸 | Date (MM/DD/YYYY): | 01/18/2023 | Ē      |       |  |
| Start Time (HH): 04 |                        | Stop Time (HH):    | 11         | $\sim$ |       |  |
| (MM)                | $\checkmark$           | (MM)               | 30         | $\sim$ |       |  |
| (AM/PM) 27          | •                      | (AM/PM)            | PM         | $\sim$ |       |  |
| Time Format 29      |                        | Include Pullins:   | No         | $\sim$ |       |  |
| 30                  |                        |                    |            |        | LINAE |  |
|                     | rt                     |                    |            |        | HME   |  |

7. When you are done, click **View report** at the far right of the page.

|                    |                      |        |              |                       |   | User Guide  |             |
|--------------------|----------------------|--------|--------------|-----------------------|---|-------------|-------------|
| rs                 |                      |        |              |                       |   |             | View report |
| Date (MM/DD/YYYY): | 11/29/2023           |        |              |                       |   | View report |             |
| Stop Time (HH):    | Required             | $\sim$ |              |                       |   |             | $\searrow$  |
| (MM)               | Required             | $\sim$ |              |                       |   |             |             |
| (AM/PM)            | Required             | $\sim$ |              |                       |   |             |             |
| Include Pullins:   | No                   | $\sim$ |              |                       |   |             |             |
|                    |                      |        | нме          | 9                     | ' |             |             |
| 9, 2023 04:00 AM   | Time Format: Seconds |        | Print Date & | 12/5/2023 10:00:08 PM |   |             |             |

- 8. Your Raw Car Data Report will now reflect the preferences you selected.
  - **Note:** Only 30 events are listed per page of the report. To view the enitre time period, click the arrows in the top-left area of the report to navigate all pages of the report.

| File   Home   View     I→ Export   44   4   2   b   IV   Parameters     Store   (Store Manager (Lis   Date (MM/DD/YYY):   01/30/2024   IV     Start Time (HH):   04   04   04   IV   IV     (MM)   00   IV   IV   IV   IV     (MM/PM)   AM   IV   IV   IV   IV     Time Formati   Seconds   44   2   b   IV   No   IV     Raw Car Date   HME   IV   IV   IV   IV   IV   IV   IV   IV   IV   IV   IV   IV   IV   IV   IV   IV   IV   IV   IV   IV   IV   IV   IV   IV   IV   IV   IV   IV   IV   IV   IV   IV   IV   IV   IV   IV   IV   IV   IV   IV   IV   IV   IV   IV   IV   IV   IV   IV   IV   IV   IV   IV   IV   IV   IV   IV                                                                                                    |              |
|----------------------------------------------------------------------------------------------------|--------------|
| Image: Format     Seconds     Cond     Date (MM/DD/YYY):     01/30/2024       Start Time (HH):     04     04     04     04     04     04     04     04     04     04     04     04     04     04     04     04     04     04     04     04     04     04     04     04     04     04     04     04     04     04     04     04     04     04     04     04     04     04     04     04     04     04     04     04     04     04     04     04     04     04     04     04     04     04     04     04     04     04     04     04     04     04     04     04     04     04     04     04     04     04     04     04     04     04     04     04     04     04     04     04     04     04     04     04     04     04     04     04     04     04     04     04 |              |
| Store:     (Store Manager (List)     Date (MM/DD/YYY):     01/30/2024       Start Time (HH):     04     0H):     11       (MM)     00     7H):     30       (AM/PM)     AM     PM     PM       Time Format:     Seconds     44     2     bb<                                                                                                    |              |
| Start Time (HH): 04 (HH): 11 (HH):   0MM() 00 (HH): 30 (HH):   (AM/PM0) AM (HH): 9M (HH):   Time Format: Seconds (HM) (HM)   Raw Car Data (HM) (HM)                                                                                                    |              |
| (MM)     ∞       (AM/PM)     AM       Time Format:     Seconds       4d     2     ▷ ▷ ▷       Raw Car Data     HME                                                                                                    |              |
| (AM/PM) AM   Time Format Seconds   4d 4   Au Au   No                                                                                                    |              |
| Time Format: Seconds<br>Raw Car Data<br>Mo<br>HME                                                                                                    |              |
| Raw Car Data HME                                                                                                    |              |
|                                                                                                    |              |
| Daypart Departu Menu Board Greet Cashier Service Lane Queue Lane Total                                                                                                    | Lane Total 2 |
| 2024-01-30 04:195 8 8 10 8 19 45                                                                                                    | 45           |
| 2024-01-30 04:19:51 AM 1 8 8 10 11 21 50                                                                                                    | 50           |
| 2024-01-30 04:20:31 AM Car_Departure 1 9 9 10 12 20 51                                                                                                    | 51           |
| 4:00AM - 5:59AM 2024-01-30 04:21:10 AM Car_Departure 1 11 11 9 11 19 50                                                                                                    | 50           |

### For help, call 800.848.4468 (options 1,2, and 3) or email: support@hme.com

4 of 4

#### **HME Training Portal** Find instructional videos, supporting documents, and other guides.

www.hme.com/training Scan to Visit

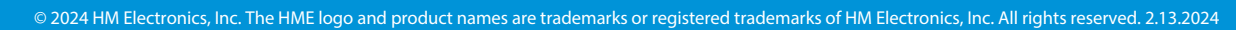